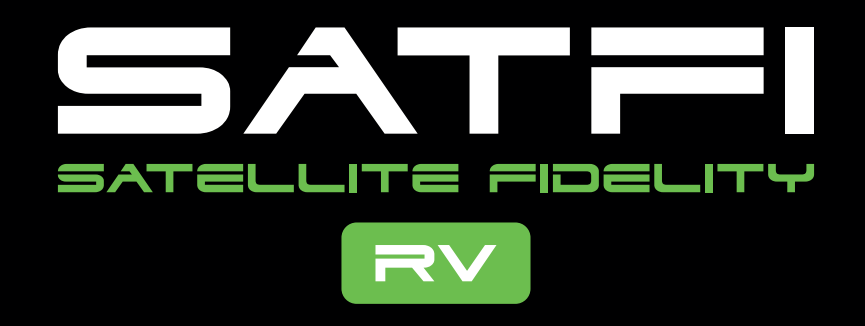

## Approved Technical Dealers Only SatFi RV Antenna Frequency Update Process - Q3 2024

## Updating Satellite Frequency Configuration:

If you are not already using the Composite video/phono output on the rear panel of the SatFi RV controller marked Audio & Video (RED, White and Yellow connections) Connect a TV via these ports and power it and your system. Using the SATFI remote control carry out the following procedure.

## Press Menu button.

(This brings up the main menu which rotates through the options by using the left and right arrows (< >)

## Move around the menu to highlight **Installation**.

(Just move the <> keys to highlight the installation but do not select it by pressing ok or any other button) instead following the button colour sequence below.

Press the **Red, Green**, **Yellow**, & **Blue** buttons and Press OK. (This should produce a new menu window.)

Scroll down to Antenna Settings, & Press OK.

Enter the Password (When/If requested) which is 9999

Ensure Astra28E is selected as the satellite to make changes to (if it is not, use the left or right arrows keys to toggle through until Astra28E is shown) and scroll down once to highlight the frequency. Change the frequency using the remote keypad to **10891** you will need to also update the frequency symbol rate to **22000** and then scroll down to highlight "Send" and press OK.

Ensure NIT check is switched ON.

Press Exit back through menu until out and TV picture has reappeared